# 新体力テスト データアップロードマニュアル

### WEBサイト「とちぎっ子体力雷ジングひろば」 体力診断ゾーンより提出

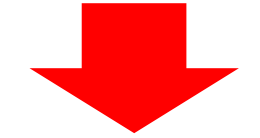

URL: https://www.tochigi-rising-kids.jp/shindan/

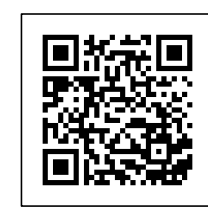

栃木県教育委員会事務局健康体育課

#### WEBサイト「とちぎっ子体力雷ジングひろば」ホーム画面

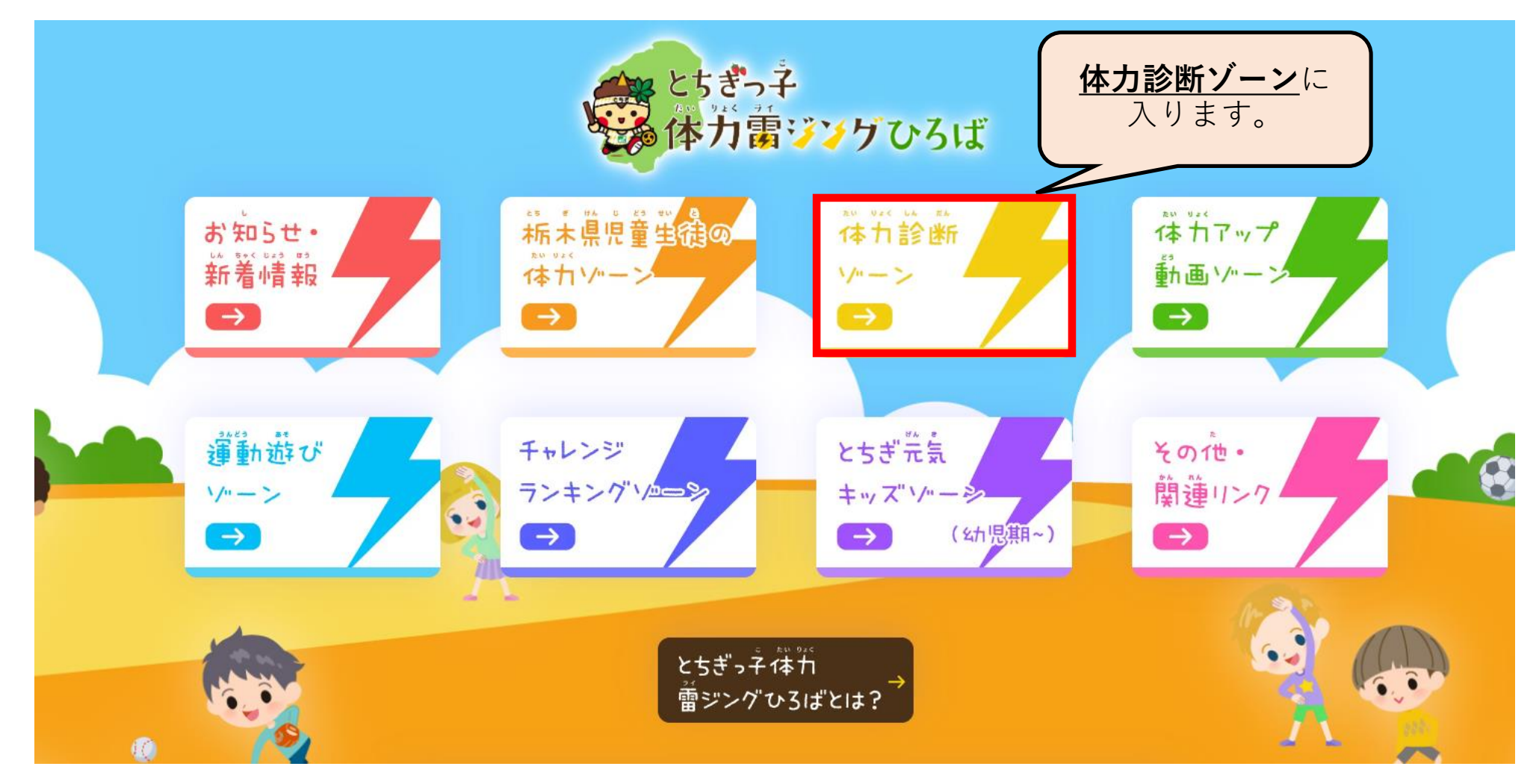

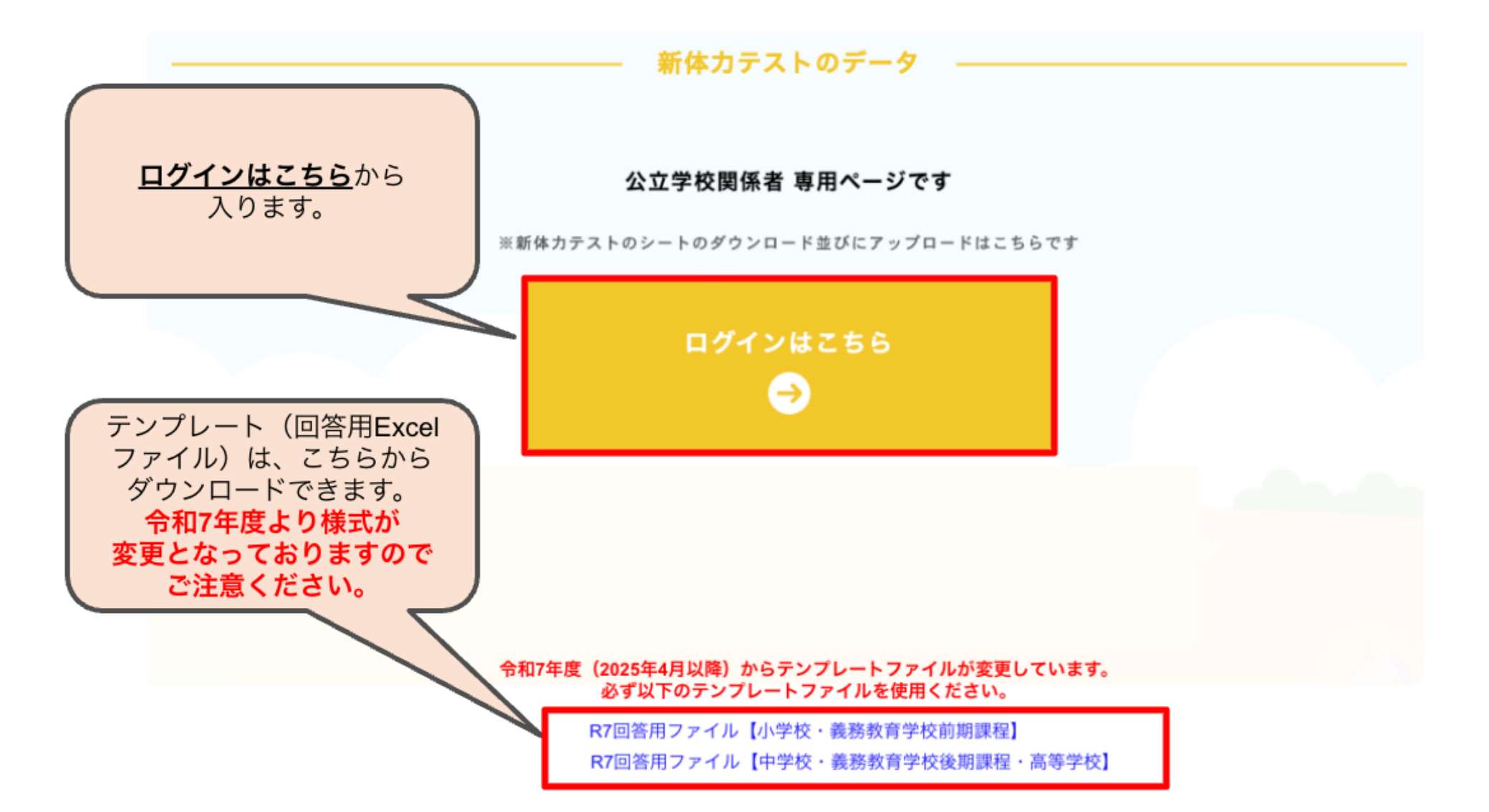

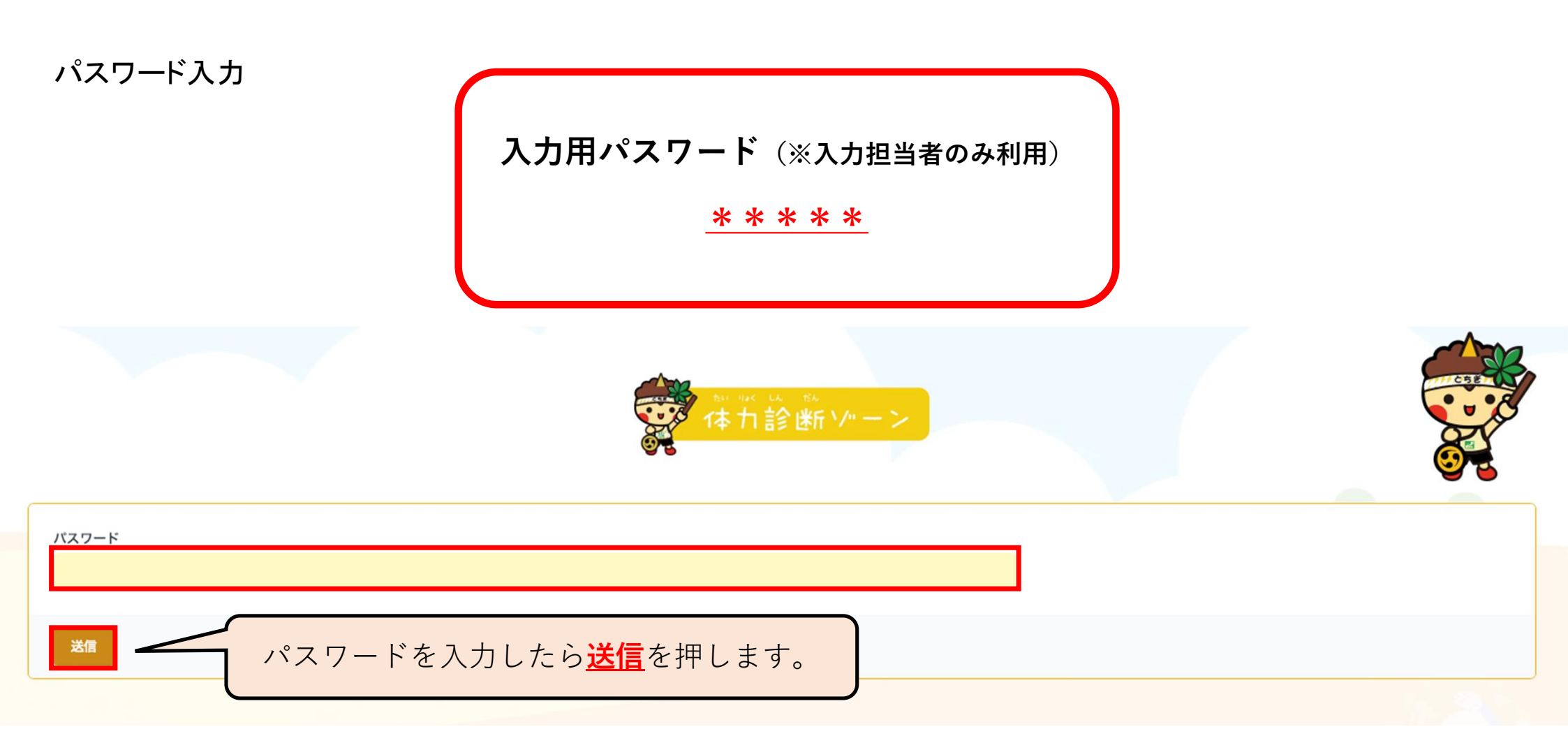

#### Step1、各種情報を選択

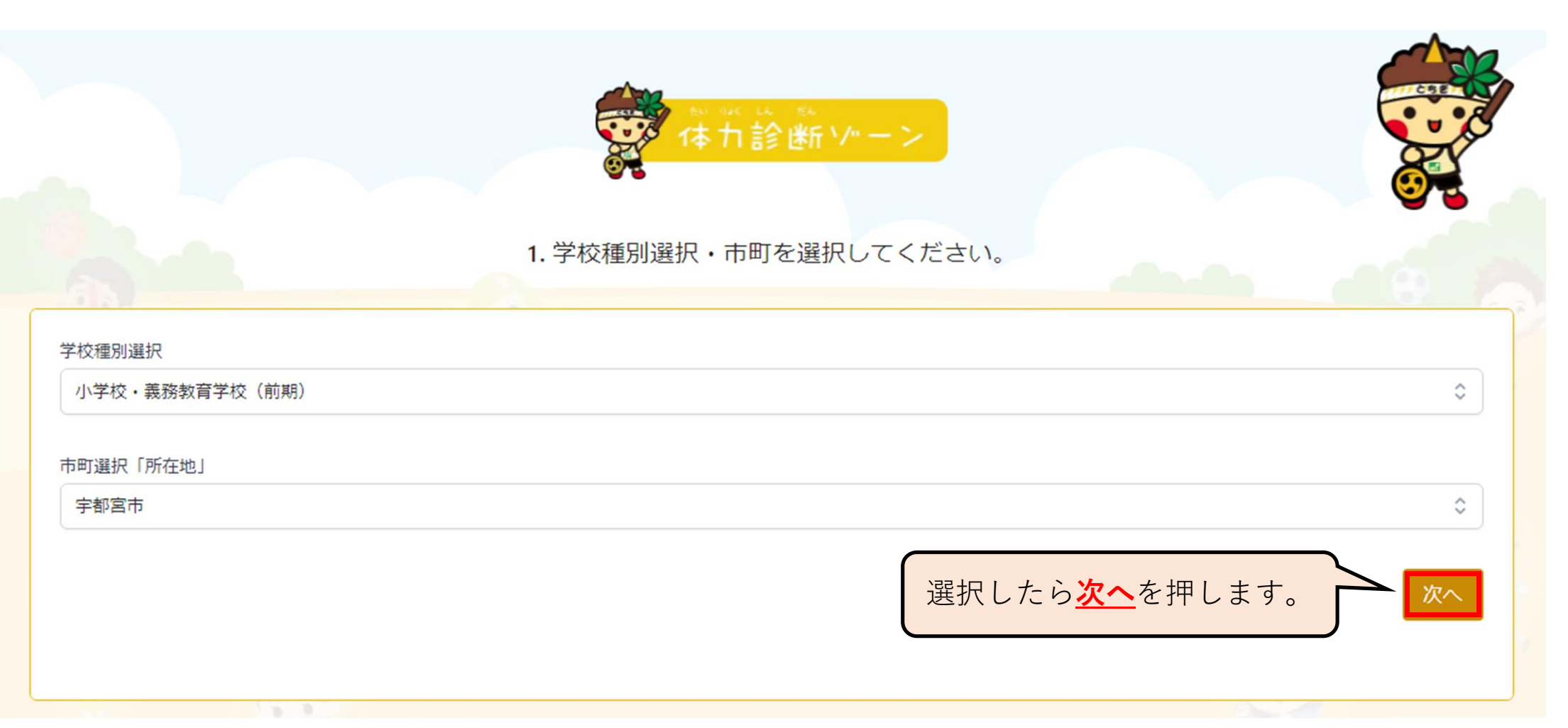

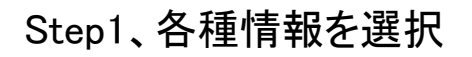

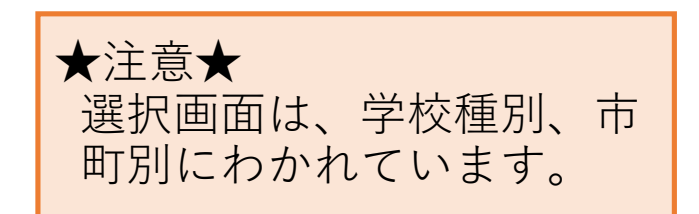

| 学校種別選択         |  |    |
|----------------|--|----|
| 中学校・義務教育学校(後期) |  | \$ |
| 小学校・義務教育学校(前期) |  |    |
| 中学校・義務教育学校(後期) |  | ~  |
| 高校(全日制・定時制)    |  |    |

| AL        |     |
|-----------|-----|
| 市町選択「所在地」 |     |
| 宇都宮市      | \$  |
| 宇都宮市      | * * |
| 上三川町      |     |
| 鹿沼市       |     |
| 日光市       |     |
| 真岡市       |     |
| 益子町       |     |
| 茂木町       |     |

#### Step2、学校を選択

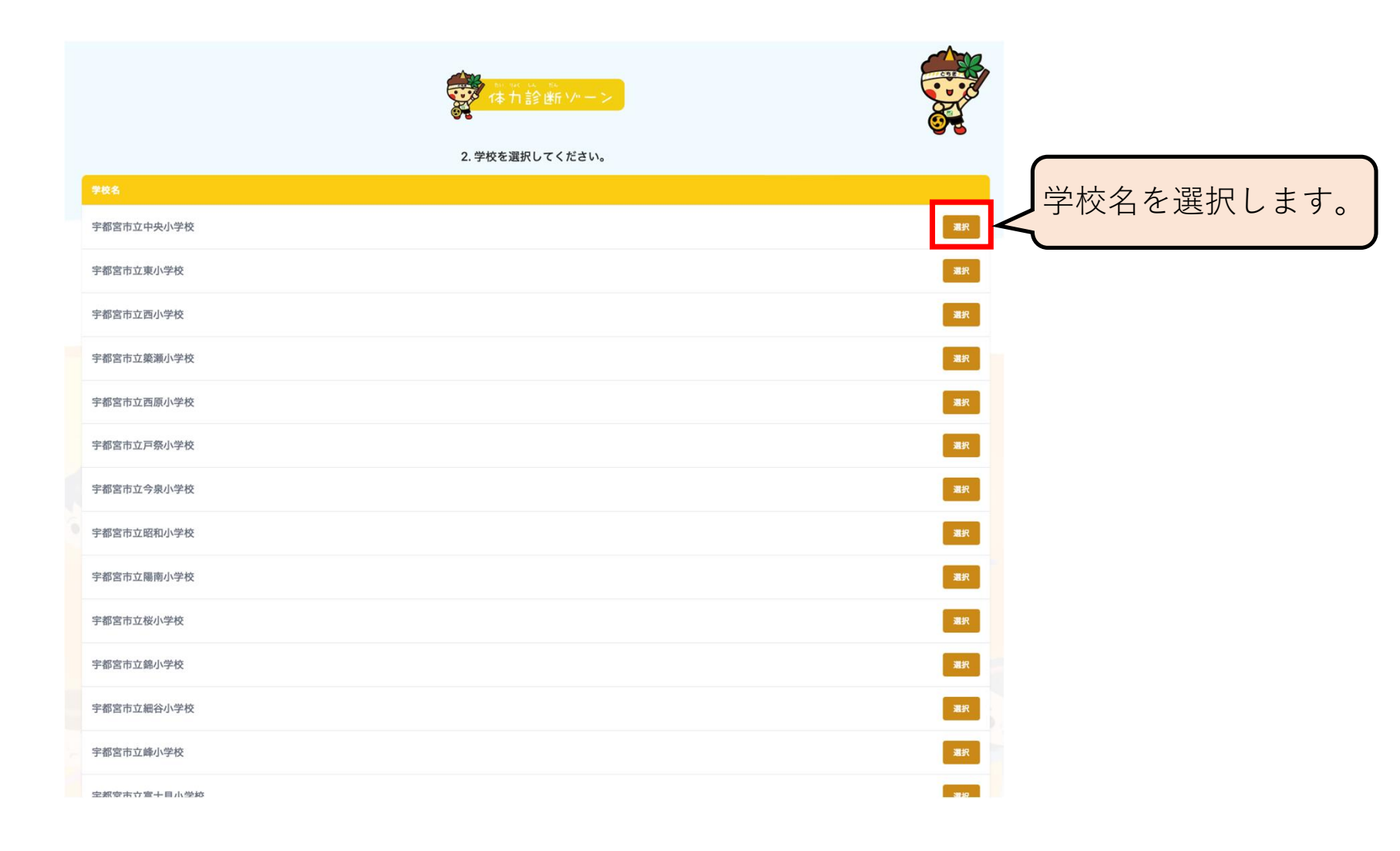

#### Step3、在籍人数を登録 (実施率を算出する為に、在籍者数を登録します)

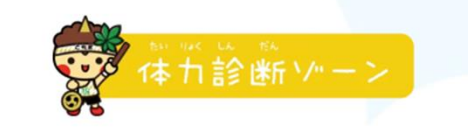

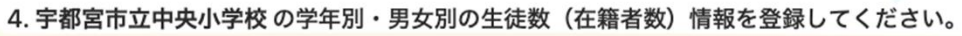

|    | * 1学年 :<br>* 2学年 : | * 男子:<br>* 男子: | * 女子: | 0                          | ★注意★<br>実施した人数ではなく、<br>必ず <mark>在籍人数</mark> を入力して<br>ください。 |
|----|--------------------|----------------|-------|----------------------------|------------------------------------------------------------|
|    | * 3学年:             | * 男子:          | *女子:  | Θ                          |                                                            |
|    | * 4学年:             | * 男子:          | * 女子: | Θ                          |                                                            |
|    | * 5学年:             | *男子:           | * 女子: | Θ                          |                                                            |
|    | * 6学年:             | *男子:           | * 女子: | Θ                          |                                                            |
| 戻る |                    |                |       | \力した<br><mark>登録</mark> を打 | ら <b>学年情報を</b><br>押します。                                    |

Step4、Excelファイルのアップロードならびにアップロード者情報の登録(Step3でダウンロードしたExcelファイルに体 カテスト結果を入力して、ここでアップロードします)

(外部業者がアップロードする場合は、外部業者の担当者情報を入力。\*不備があった時に連絡する事があります。)

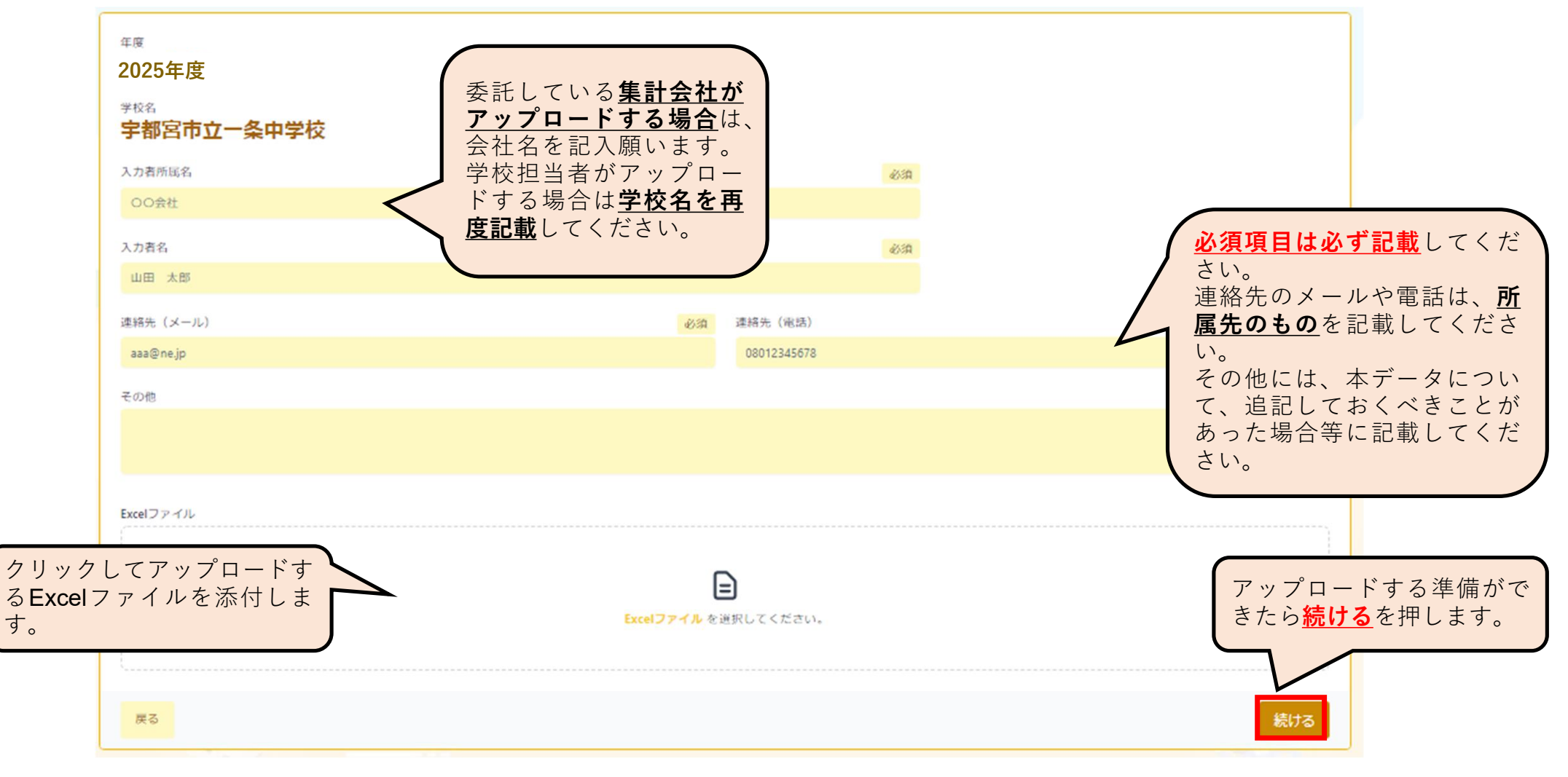

## Step5、アップロード情報確認と各種情報の確認(Step5でアップロードした情報の確認、総合評価の比率、S認定証人数が表示されます)(Excelでダウンロードする事も可能です)

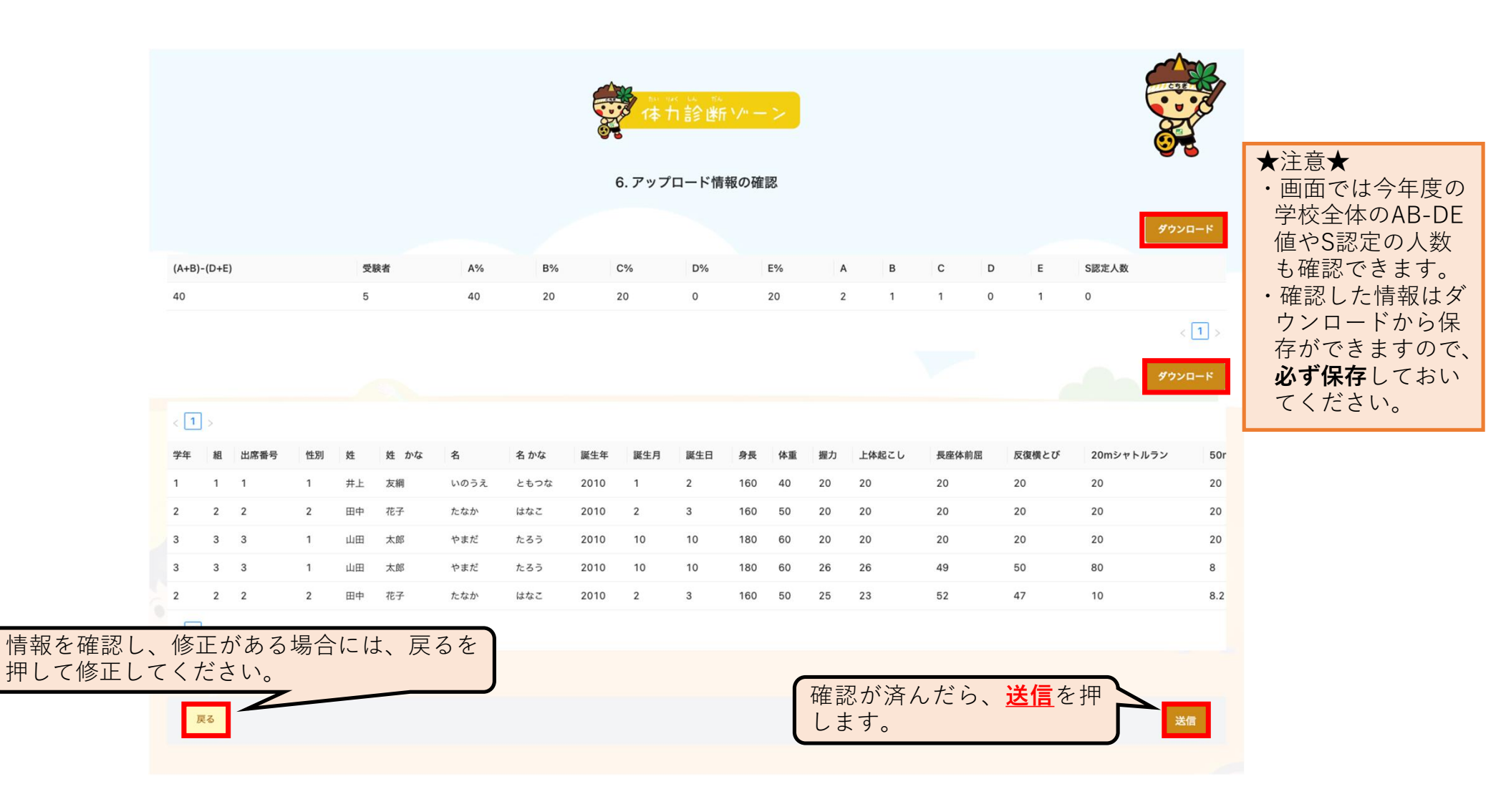

Step6、完了ページ

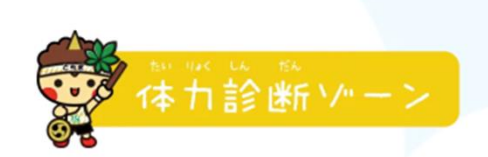

Excelファイルをアップロードしました。ありがとうございます。

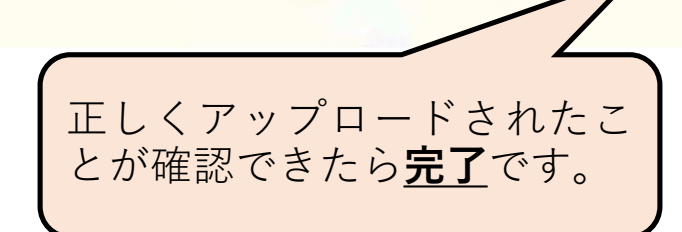